# 智显智联 Android 主板串口调试方法

### 文档修改历史

|   | 备注              | 日期       |
|---|-----------------|----------|
| 1 | Fangjie.wang 创建 | 2018-5-5 |
|   |                 |          |
|   |                 |          |

一、准备材料

1. USB 转串口工具,一头是 3pin 的 2.0mm 间距的线(GND,RX,TX)

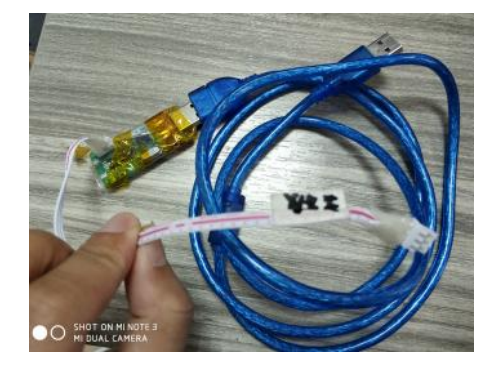

1) USB 转串口工具网上可以买到,比较便宜。参考链接 <u>https://item.taobao.com/item.htm?spm=a230r.1.14.104.570756803gEkOc&id=556028778356&n</u> s=1&abbucket=6#detail

注意:我们的串口是 TTL 电平的,要用 USB 转 TTL 电平的,不能 USB 转 RS232 电平的。 2)电脑如果没有对应驱动的话,要安装驱动,找厂家要。

3)串口工具接入后在设备管理器里面看下串口号是多少,SecureCRT 里面要对应的设置

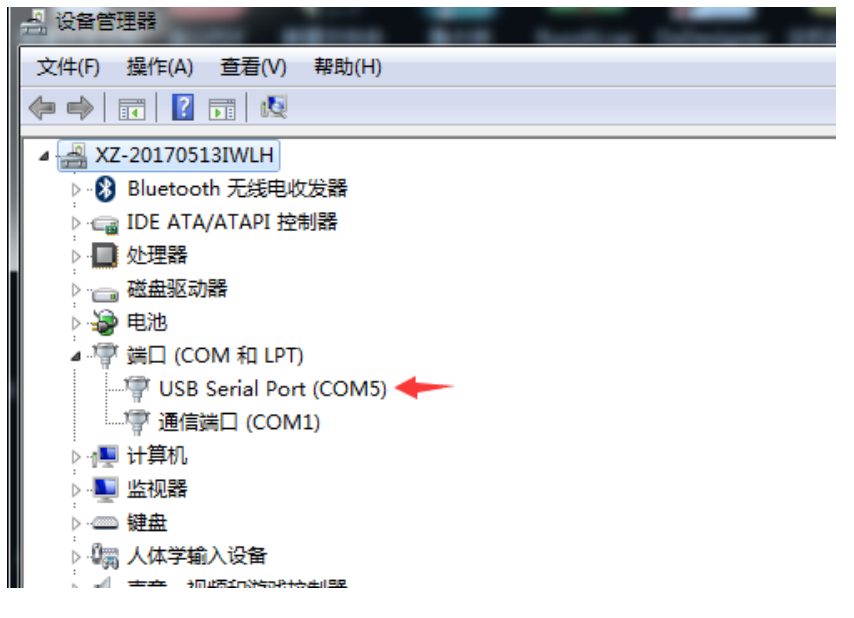

2. 主板===>主板的串口 0 默认是调试,抓打印信息的。

1) 串口 0 的位置可以看主板规格书或者看主板背面的丝印(板子背面会标 GND,RX0,TX0)

2) 注意: 主板的 RX 接 USB 转串口工具的 TX; 主板的 TX 接 USB 转串口工具的 RX。

3.串口信息记录工具 SecureCRT

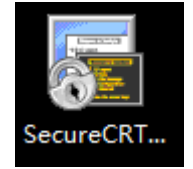

1) 工具点开后开始设置串口

| 快速車場     ス       参谈(P):     (P):       並供約(P):     (P):       道(口):     2       第二時(回):     (P):       「第二時(回):     (P):       「第二時(回):     (P):       「第二時(回):     (P):       「第二時(回):     (P):       「第二時(回):     (P):       「第二時(回):     (P):       「第二時(回):     (P):       「第二時(回):     (P):       「第二時(回):     (P):                                                                                                    |                                                    |
|----------------------------------------------------------------------------------------------------|----------------------------------------------------|
| (1)活活想     (1)活活想     (1) (1) (1) (1) (1) (1) (1) (1) (1)                                                                                                    |                                                    |
|                                                                                                    |                                                    |
| (4)准治理     ● 5001       単 5001     ●       並将品の     ●       第1001     22       第2010     ●       第1010     22       第1010     22       第1010     ●       第101     ●       第101     ●       第101     ●       第101     ●       第101     ●       第101     ●       第101     ●       第101     ●       第101     ●       第101     ●       第101     ●       第101     ●       第101     ●       第101     ●       第101     ●       第101     ●       ●     ●       ●     ●       ●     ●       ●     ●       ●     ●       ●     ●       ●     ●       ●     ●       ●     ●       ●     ●       ●     ●       ●     ●       ●     ●       ●     ●       ●     ●       ●     ●       ●     ●       ●     ●       ●     ●                                                                                                    |                                                    |
|                                                                                                    | (history)                                          |
| 主統品(約):<br>第1日(日の):<br>第1日(年紀(日):<br>第1日(日の):<br>第1日(日の):<br>第1日(日):<br>第1日(日):                                                                                                    | 1740-4878<br>(h 32(P): SSH2 )                      |
| 編江10: 22 所が場か(先 ●)<br>用户名40:<br>空時<br>空時<br>学校<br>学校<br>学校<br>学校<br>学校<br>学校<br>学校<br>学校<br>学校<br>学校                                                                                                    | 主机名(*):                                            |
| 用用品品の。<br>使取<br>学習論<br>学 建築工程<br>学 建築工程<br>学 の504/1<br>● 品給を授予仲康遠接(m)<br>正 保行合成(の)<br>正 保行合成(の)<br>正 保行合成()<br>正 保行合成()<br>正 保行合成()<br>正 保行合成()<br>正 保行合成()<br>正 保行合成()<br>正 保行合成()<br>正 保行合成()<br>正 保行合成()<br>正 保行合成()<br>正 保行合成()<br>正 保行合成()<br>正 保行合成()<br>正 保行合成()<br>正 保行合成()<br>正 保行合成()<br>正 保行合成()<br>正 保行合成()<br>正 保行合成()<br>正 保行合成()<br>正 保行合成()<br>正 保行合成()<br>正 保行合成()<br>正 保行合成()<br>正 保行合成                                                                                                    | 端口(0): 22 防火墙(*): 无 •                              |
|                                                                                                    | 用户备(0):                                            |
| ※公開<br>※会話#<br>※GGGA45<br>※GGGA45<br>※GGGA5<br>※GGGA5<br>※GGGA5<br>※GGGA5<br>※GGGA5<br>※GGGA5<br>※GGGA5<br>※GGGA5<br>※GGGA5<br>※GGGA5<br>※GGGA5<br>※GGGA5<br>※GGGA5<br>※GGGA5<br>※GGGA5<br>※GGGGA5<br>※GGGA5<br>※GGGA5<br>※GGGA5<br>※GGGA5<br>※GGGA5<br>※GGGA5<br>※GGGA5<br>※GGGA5<br>※GGGGA5<br>※GGGGA5<br>※GGGGA5<br>※GGGGA5<br>※GGGGA5<br>※GGGGA5<br>※GGGGA5<br>※GGGGA5<br>※GGGGA5<br>※GGGGA5<br>※GGGGA5<br>※GGGGA5<br>※GGGGA5<br>※GGGGA5<br>※GGGGA5<br>※GGGGA5<br>※GGGGGGGGGG                                                                                                    | <b>釜积</b><br>[19] (197)                            |
| ■前時1日六快速這種(m)<br>■ 前時1日六快速這種(m)<br>■ 在特当日(中17年(7)<br>- 注意<br>■ 10月<br>- 注意<br>■ 10月<br>- 10月<br>- 1 | ※ 広時<br>学 (社会)<br>学 (社会)支援<br>学 (社会)支援<br>学 (社会)支援 |
| ■ 無助利用日本中連進後(n) 図 有字由第(n)                                                                                                    |                                                    |
|                                                                                                    | □启动时显示快速连接(W)                                      |
|                                                                                                    | 日在林登四中打开の                                          |
|                                                                                                    |                                                    |
|                                                                                                    |                                                    |

2)选择 Serial

| 快速连接                                                                                  |                                                                  | ×                                                                           |
|---------------------------------------------------------------------------------------|------------------------------------------------------------------|-----------------------------------------------------------------------------|
| 协议(P):<br>主机名(H):<br>端口(O):<br>用户名(U):<br>鉴权<br>☑密码<br>☑公钥<br>☑公钥<br>☑健盘交互<br>☑GSSAPI | SSH2<br>SSH1<br>Telnet<br>Telnet/SSL<br>RLogin<br>Serial<br>TAPI | ▼<br>):无<br>● 属性(E)<br>▼                                                    |
|                                                                                       | 史速连接(W)                                                          | <ul> <li>☑ 保存会话(V)</li> <li>□ 在标签页中打开(T)</li> <li>连接</li> <li>取消</li> </ul> |

 3)端口号按照设备管理器看到端口号选择 波特率,数据位,奇偶校验位,停止位按照图示。
 注意 RTS/CTS 勾选要去掉

| 快速连接                                                      |                                                                     | ×                                                                                                    |
|-----------------------------------------------------------|---------------------------------------------------------------------|----------------------------------------------------------------------------------------------------|
| 协议(P):<br>端口(O):<br>波特率(B)-<br>数据位(D)<br>奇偶校验(<br>停止位(S)- | Serial         COM5         115200         8         None         1 | ▼<br>流控<br>□ DTR/DSR<br>□ RTS/CTS<br>□ XON/XOFF                                                                                                    |
| 🗌 启动时显示                                                   | 快速连接(W)                                                             | <ul> <li>☑ 保存会话(V)</li> <li>□ 在标签页中打开(T)</li> <li></li> <li></li></ul> |
| )串口工具打击                                                   | 开的界面                                                                |                                                                                                    |

#### 3 甲口上共打开的齐国

| 🕞 Serial-COM5 - SecureCRT                       | ٢ |
|-------------------------------------------------|---|
| 文件(F) 编辑(E) 查看(V) 选项(O) 传输(T) 脚本(S) 工具(L) 帮助(H) |   |
| 🖏 🖏 🗔 🎝 🖪 🖻 🕲 👬 🕞 🧏 🍠 🚰 💥 🕴 🞯 🖾                 | Ŧ |
| Serial-COM5                                     | Þ |
|                                                 |   |
|                                                 |   |
|                                                 |   |
|                                                 |   |
|                                                 |   |
|                                                 | _ |
|                                                 | = |
|                                                 |   |
|                                                 |   |
|                                                 |   |
|                                                 |   |
|                                                 | Ļ |
| 1                                               |   |
|                                                 |   |
|                                                 | - |
| 就绪                                              | 2 |

4) 点击会话日志

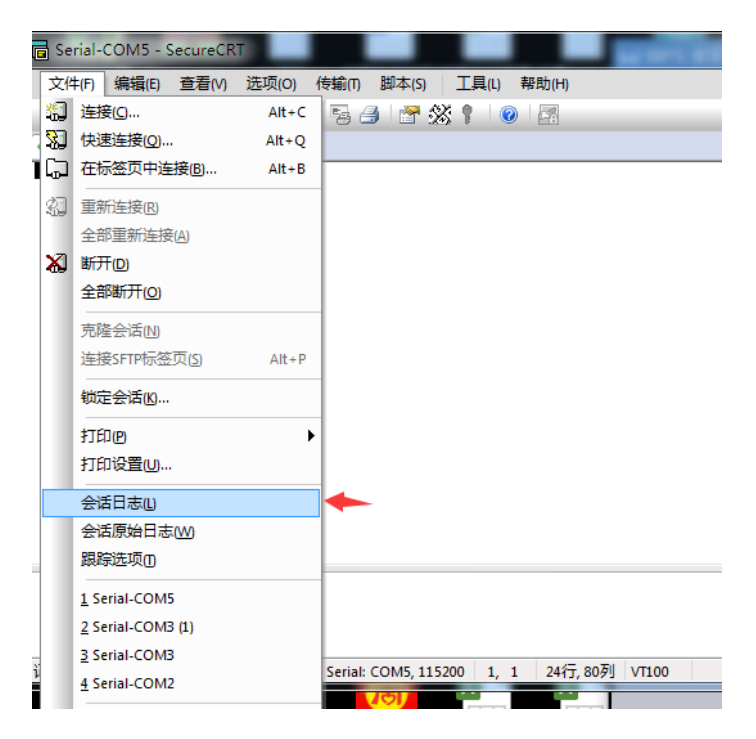

5)把日志信息保存到电脑上。这个时候串口信息记录工具就可以持续记录串口信息了。 注意:如果串口断开了,要重新保存一下会话日志。

| 6 选择日志文件         |                                                                   | X                 |
|------------------|-------------------------------------------------------------------|-------------------|
| 保存在(II):         | 📃 桌面 🔹 🎯 🎓 🖽 🔻                                                    |                   |
| 最近使用的项目          | WPS云文档<br>系统文件夹                                                   | *<br>             |
| 桌面               | 库 系统文件夹                                                           |                   |
| <b>〕</b><br>我的文档 | Administrator<br>系统文件夹                                            |                   |
| い<br>い<br>算机     | 计算机<br>系统文件夹                                                      |                   |
| い<br>WPS云文档      | 文件名(N):     session4.log     ▼     保存类型(T):     日志文件(*.log)     ▼ | ▼<br>存(S)<br>取消   |
|                  | 幕                                                                 | 加加<br>加<br>加<br>加 |

6) 串口是否连接状态的标志

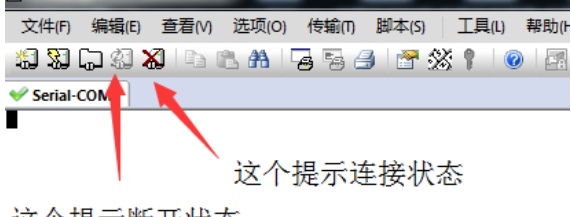

这个提示断开状态

## 二、串口调试方法(抓内核打印和 Logcat):

系统上电后,USB 转串口工具接到主板串口 0 上面,注意对应信号接对
 系统进入系统后, 敲入抓内核打印信息命令
 su 命令,进入 root 权限
 echo 8>/proc/sys/kernel/printk 命令打开内核打印
 logcat -v time 命令打开 Logcat 信息

3.串口会打印出很多信息。

注意:串口信息记录工具的会话日志要是在勾选的状态

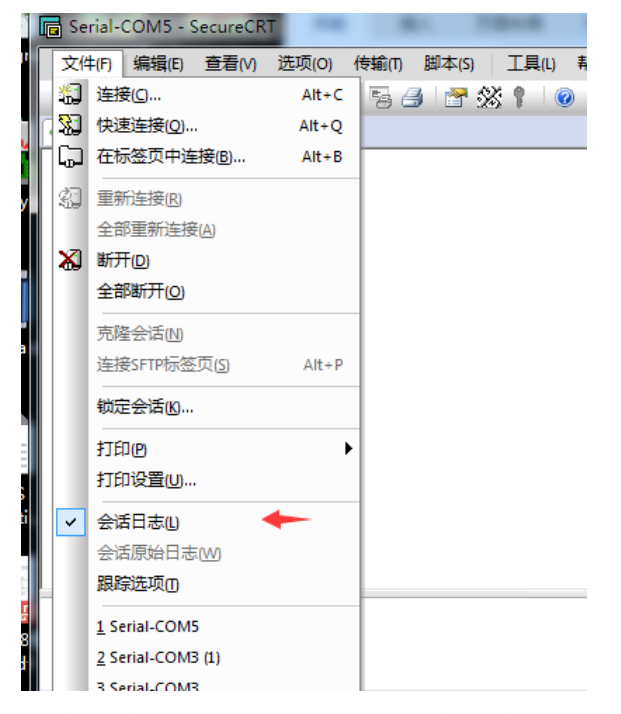

4.系统死机后,把 session.log 文件发送给我司对应的业务。

### 三、异常问题记录:

- 1. 设备管理器里面看不到串口号
- 1) 可能是 USB 转串口工具没有安装
- 2) 可能是 USB 转串口工具没有连接到 PC
- 2. 串口没有信息输出
- 1)可能是 RX,TX 线序没接对
- 2)可能是没接到主板串口0上面
- 3)可能是固件默认把串口 0 调试关闭了
- 4)可能是串口线断了
- 5)可能是串口号没对应上
- 3. 接上串口后系统开不了机

1)可能是 USB 转串口小板漏电到主板上面,建议板子先开机在把串口接到主板上面

4. 串口打印乱码

- 1)可能是波特率没有设置对,按照前面提及的设置
- 2)可能是线没接触好
- 3) 串口信息记录工具问题,端口再重新连接下